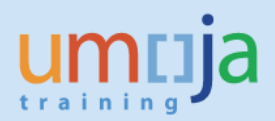

## **Table of Contents**

| Overview                                | 2  |
|-----------------------------------------|----|
| Objectives                              | 2  |
| Enterprise Roles                        | 2  |
| Procedure                               | 3  |
| A. Navigation                           | 3  |
| B. Report Prompts                       | 5  |
| C. Report Layout and Input Controls     | 7  |
| D. Export to Excel and Analysis Example | 10 |
| E. Error Messages*                      | 13 |
|                                         |    |

\*Please note that this is not an exhaustive list of possible error messages a user may encounter when running the report. Therefore, please ensure you have the latest version of the job aid as we will continually update content and document errors. TTS/UNHQ will endeavor to keep users informed on scheduled or sudden BI system outages or other changes that may impact report performance and/or availability.

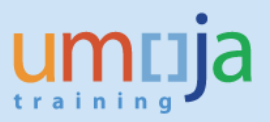

## **Overview**

This job aid documents how to generate the Business Intelligence (BI) report entitled "Travel Request Volumes", which gives the user a list of all approved travel requests on a certain date or during a certain time period by a Travel Processing Office (TPO) as of the given refresh date of the document. These travel requests include trips that have already been completed, as well as those pending and in progress.

BI users can run pre-formatted standard reports in BI. The user can run those reports, export and save them in Excel, PDF, CSV or text formats and print them. When the user runs the report, the system generates the report from the latest available data set loaded in to SAP HANA from the Umoja transactional system. Data is refreshed in BI every 24 hours from ECC. Reports will display a time stamp indicating the date and time the data was last refreshed.

#### **Objectives**

This Job Aid will provide the step-by-step procedure on how to generate a report on all workflow actions performed on a certain date or during a certain time period by a TPO using the Umoja BI Web Intelligence application.

Please note that standard BI report functionalities such as meaning of the icons in the tool bar, saving reports in excel or PDF, printing reports, etc. is described in detail in the BI training courses and are therefore not fully reflected in this job aid. The job aid focuses on providing guidance to users on how to access the report and set the filters.

#### **Enterprise Roles**

BI Travel Basic User (BI.35) BI Travel Analytical User (BI.34) BI Power User (BI.33)

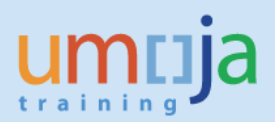

## Procedure

## A. Navigation

- 1. Log in to Citrix: <u>https://login.umoja.un.org/Citrix/SAPVA/site/default.aspx</u>
- 2. Go to the icon called "Umoja Production".

| Search        | P Logged o         | on as: baltavas |                  | _                               | Messages S                | ettings Log C                          |
|---------------|--------------------|-----------------|------------------|---------------------------------|---------------------------|----------------------------------------|
| Main          |                    |                 |                  |                                 |                           | Select view: 💌                         |
| Legacy Log-on | Umoja QA Test      | Umoja Tools     | Umoja Production | Wmoja BPC                       | Umoja Identity<br>Manager | Umoja Non<br>Production Pol<br>Systems |
| Sap Gui       | INeed Self Service | (Reed           | PMO Umoja        | Travel Advisory -<br>Zika Virus | Unite Identity<br>EIDMS   |                                        |

3. Click on the BI Portal.

| Umoja Production |         |              |           |  |
|------------------|---------|--------------|-----------|--|
|                  |         |              |           |  |
|                  |         |              |           |  |
|                  | <b></b> |              |           |  |
|                  | ECC     | Umoja Portal | BI Portal |  |
|                  |         |              |           |  |
|                  |         |              |           |  |
|                  |         |              |           |  |

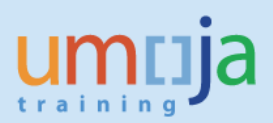

4. Open the Travel Management folder.

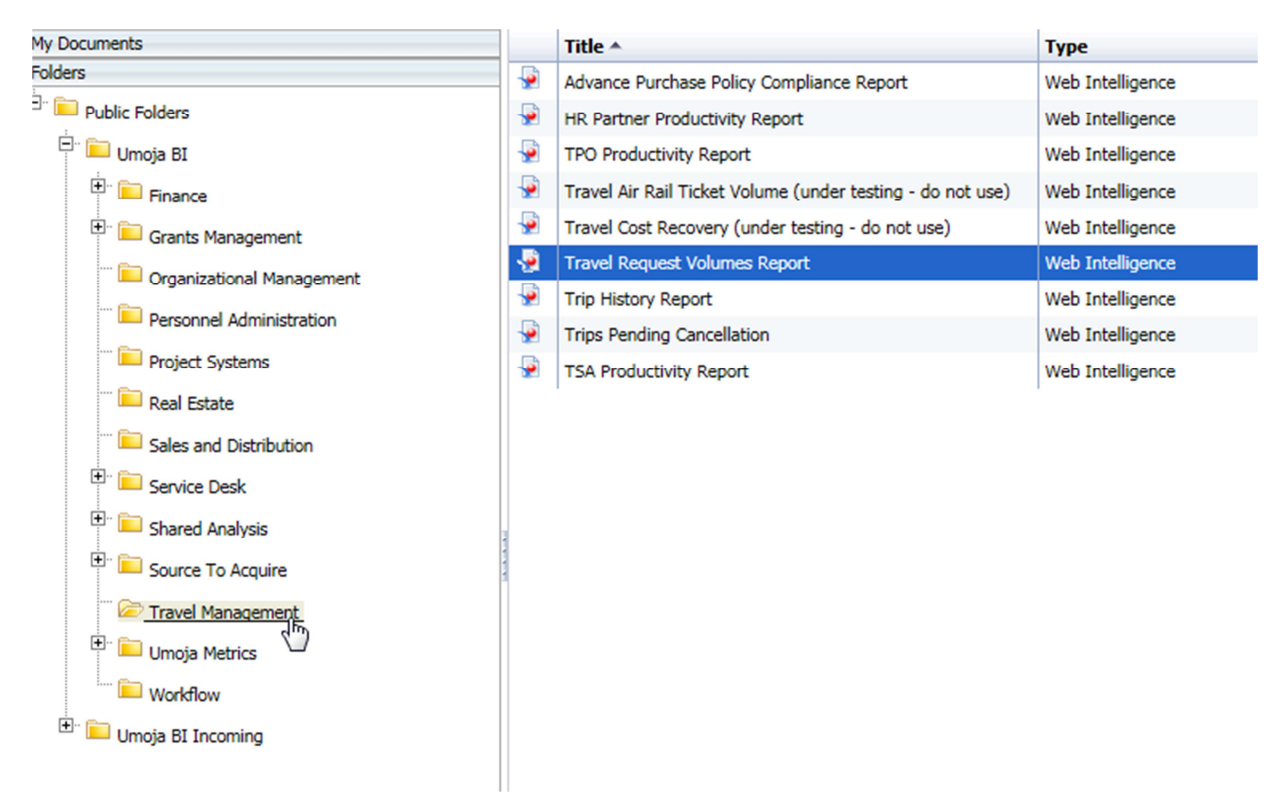

6. Choose the Travel Request Volumes Report and double-click on the link to open it.

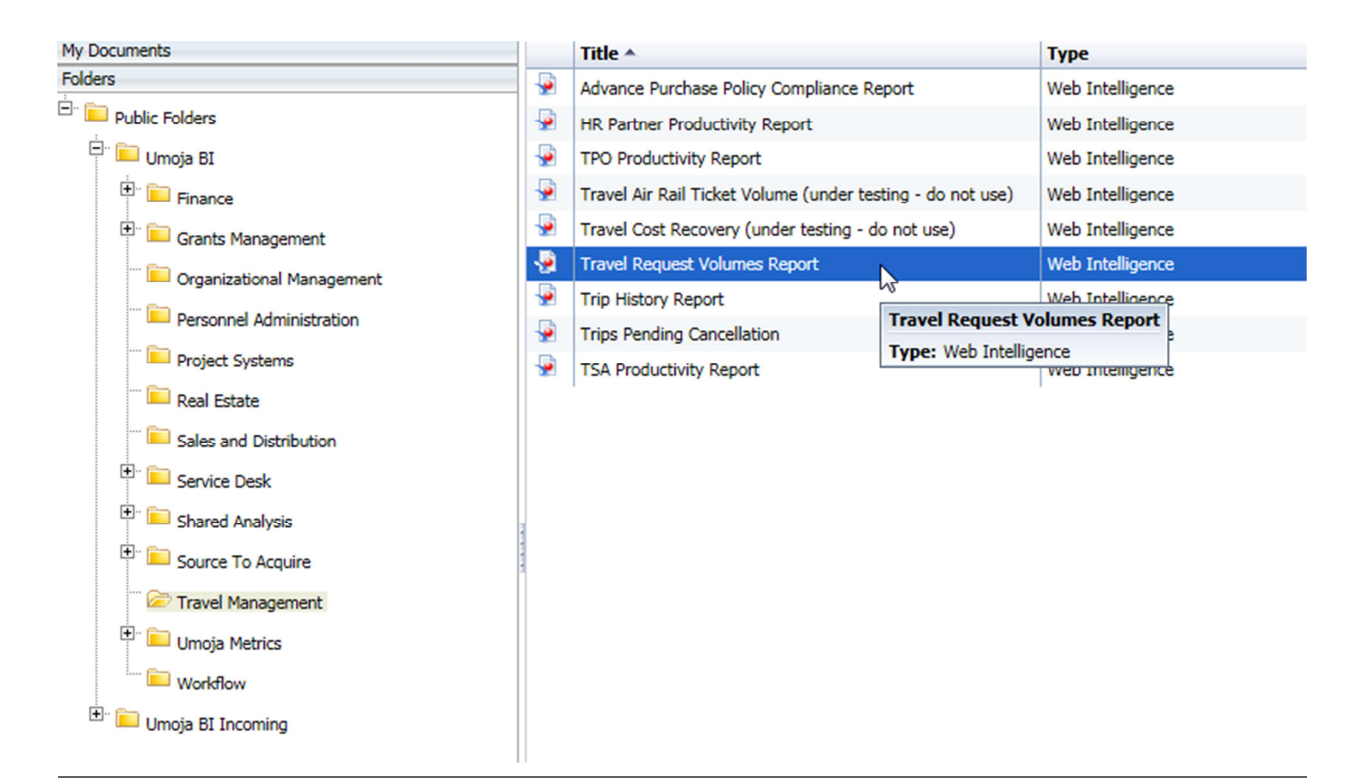

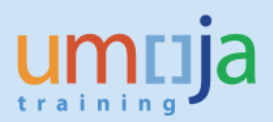

## B. Prompts – First Level of Filtering

1. As soon as you open the report, the Prompts window will display. For this report there are three required prompts: "Enter value for Trip Start Date (from)", "Enter values for Travel Processing Office (description)" and "Enter value for Trip Start Date (to)" as denoted by the asterisks in front of these fields.

Select individual trip start date values for the period (from/to) you want to run the report for. For the TPO field, it is recommended to select one TPO but you are able to select more than one as well.

The other 5 fields in the Prompts window are optional. You may or may not select any values for the following fields and it is *not recommended for the "Trip Start Date/Start Date" and "Trip End Date/End Date" fields be used*:

- Index
- Trip Request Number
- Trip Start Date/Start Date (do not use)
- Trip End Date/End Date (do not use)
- Travel Category

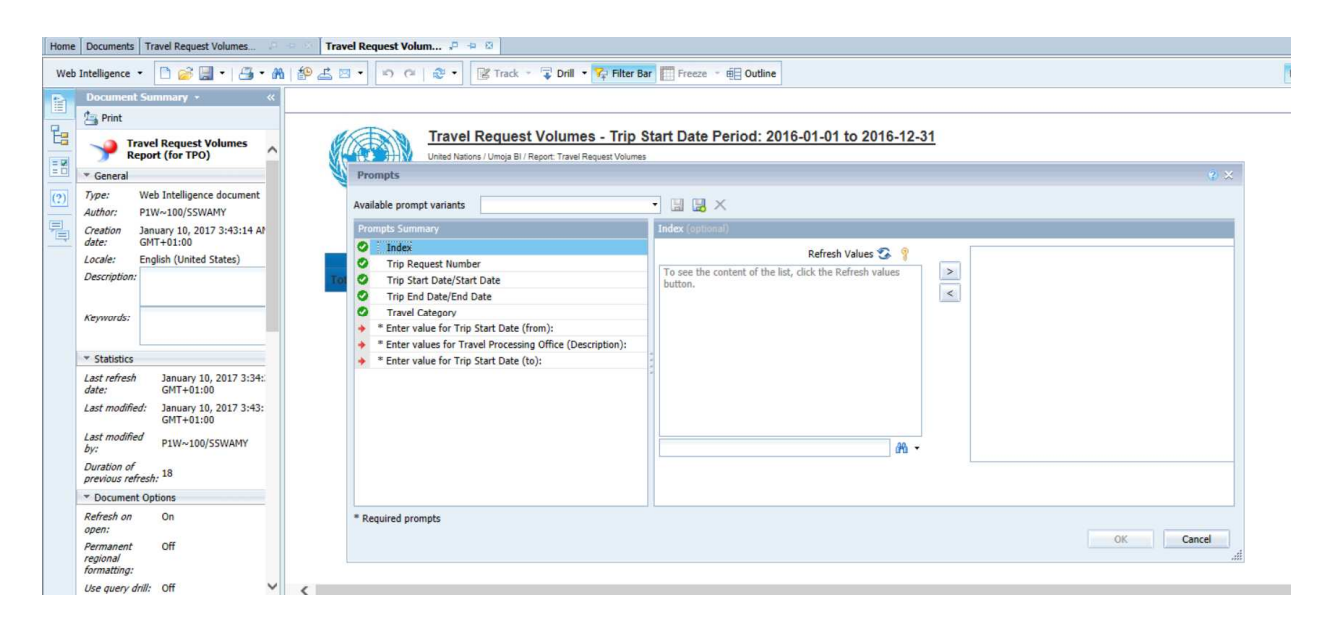

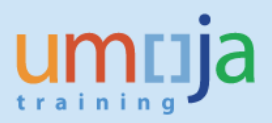

2. After entering the required and any optional values, click OK and the report will run. In this example, the report will be pulling in all approved travel requests processed by TPO UNHQ New York having trip start dates from 2016-10-01 through to 2016-12-31.

| ompts                                                                    |                                    |            |            | 3     |
|--------------------------------------------------------------------------|------------------------------------|------------|------------|-------|
| ailable prompt variants 🔹 😨 🙀 🗙                                          |                                    |            |            |       |
| ompts Summary                                                            | Enter value for Trip Start Date (t | o):        |            |       |
| Index                                                                    | Refrest                            | Values 🔽 🦻 | 2016-12-31 |       |
| Trip Request Number                                                      |                                    |            | 2010-12-51 |       |
| Trip Start Date/Start Date                                               | TV_DEPDATE                         |            | 30         |       |
| Trip End Date/End Date                                                   | 2016-12-29                         |            | <          |       |
| Travel Category                                                          | 2016-12-30                         | ^          |            |       |
| * Enter value for Trin Start Date (from): 2016 10.01                     | 2016-12-31                         |            |            |       |
| Enter value for thip start Date (from): 2010-10-01                       | 2017-01-01                         |            |            |       |
| * Enter values for Travel Processing Office (Description): UNHQ NEW YORK | 2017-01-02                         |            |            |       |
| * Enter value for Trip Start Date (to): 2016-12-31                       | 2017-01-04                         |            |            |       |
|                                                                          | 2017-01-05                         |            |            |       |
|                                                                          | 2017-01-06                         |            |            |       |
|                                                                          | 2017-01-07                         |            |            |       |
|                                                                          | 2017-01-08                         | ~          |            |       |
|                                                                          | 2017-01-09                         | T 1 01 00  |            |       |
|                                                                          | January 10, 2017 4:19:54 AM G      | 11+01:00   |            |       |
|                                                                          | L                                  | ana -      |            |       |
|                                                                          |                                    |            |            |       |
|                                                                          |                                    |            |            |       |
|                                                                          |                                    |            |            |       |
| quired prompts                                                           |                                    |            |            |       |
|                                                                          |                                    |            | OK         | Cance |

Note that data is refreshed in BI every 24 hours from ECC. This report displays a time stamp indicating the date and time data was last refreshed just underneath the title.

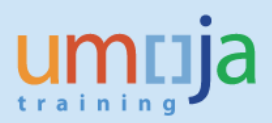

## C. Report Layout and Input Controls

1. This report is comprised of two tabs, "Travel Request Volumes" and "Travel Request Detail" respectively as highlighted by the red rectangles in the screen shot below. The first tab gives an overview of the approved travel request volumes for the parameters selected in the prompts in both tabular and graphical formats.

| Home | Documents                                                 | Travel Request Volum                   | 3 4 5         | 2                              |                                   |                                                                                                    |                    |
|------|-----------------------------------------------------------|----------------------------------------|---------------|--------------------------------|-----------------------------------|----------------------------------------------------------------------------------------------------|--------------------|
| Web  | ntelligence 🔹                                             | 🗅 🧭 🗐 •   🚑 •                          | AN   🛃        | ) 🖾 🔹 🗖 🖓 🖓                    | 😌 🔹 🔀 Track 👻 🧊 🕻                 | Drill 🔹 🏹 Filter Bar 🥅                                                                                                    | Freeze 🔹 🗐 Outline |
|      | Document S                                                | summary •                              | <b>9</b> 77 ( | Click icon to add simple repor | t filters                         |                                                                                                    |                    |
|      | y Trav<br>Rep                                             | vel Request Volumes<br>ort (for TPO)   | •             |                                | ravel Request Volu                | International International In | Date Period: 2016  |
|      | ▼ General                                                 |                                        |               |                                | ist Refreshed, 1/10/17 4.37:07 AM | GM1+01:00                                                                                                    |                    |
| ?)   | Type: Web Intelligence document<br>Author: P1W~100/SSWAMY |                                        |               |                                |                                   |                                                                                                    |                    |
| 1    | Creation Ja<br>date: G                                    | anuary 10, 2017 3:43:14 AM<br>MT+01:00 |               |                                | UNHQ NEW YORK                     | UNHQ NEW YORK                                                                                                    | UNHQ NEW YORK      |
|      | Locale: E                                                 | nglish (United States)                 |               |                                | October                           | November                                                                                                    | December           |
|      | Description:                                              |                                        |               | Entitlement Travel             | 19                                | 19                                                                                                    | 182                |
|      | Keywords:                                                 |                                        |               | HR Travel                      | 92                                | 40                                                                                                    | 48                 |
|      |                                                           |                                        |               | Official Travel                | 1,324                             | 1,269                                                                                                    | 521                |
|      | <ul> <li>Statistics</li> </ul>                            |                                        |               | Totals by TPO:                 | 1,435                             | 1,328                                                                                                    | 751                |
|      | Last refresh<br>date:                                     | January 10, 2017 4:37:<br>GMT+01:00    |               |                                |                                   |                                                                                                    |                    |
|      | Last modified:                                            | January 10, 2017 3:43:<br>GMT+01:00    |               |                                |                                   |                                                                                                    |                    |
|      | Last modified by:                                         | P1W~100/SSWAMY                         |               |                                |                                   |                                                                                                    |                    |
|      | Duration of<br>previous refre                             | sh: 14                                 |               | 1,600 -                        |                                   |                                                                                                    |                    |
|      | * Document C                                              | Options                                |               |                                |                                   |                                                                                                    |                    |
|      | Refresh on open:                                          | On                                     |               | 1,400 -                        |                                   |                                                                                                    |                    |
|      | Permanent<br>regional<br>formatting:                      | Off                                    |               | 1.200 -                        |                                   |                                                                                                    |                    |
|      | Use query dril                                            | /: Off                                 | 1 4           |                                |                                   |                                                                                                    |                    |
|      | <                                                         | >                                      |               | Travel Request Volumes         | Travel Request                    | Detail                                                                                                    |                    |

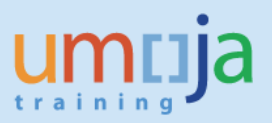

2. The second tab contains the details of all the actual travel requests that fall within the selected parameters, including name of traveler, travel type, purpose of travel, and actual travel dates among others.

| Home               | Documents                                                                                                    | Travel Request Volum                                                                  | 4 0         |                      |                                                                                                    |                          |                               |                             |                           |                             |                 |               |            |  |  |
|--------------------|----------------------------------------------------------------------------------------------------|---------------------------------------------------------------------------------------|-------------|----------------------|----------------------------------------------------------------------------------------------------|--------------------------|-------------------------------|-----------------------------|---------------------------|-----------------------------|-----------------|---------------|------------|--|--|
| Web                | Intelligence                                                                                                    | • 🗅 🧀 🔛 • 📇 • 🖉                                                                       | 1 19 🕹 🖻    | • •                  | 🛛 😂 🔹 🕃 Track 🔹 🍹                                                                                                 | Drill 🔹 🎀 Filter Bar 📗   | Freeze - 🗐 Outline            |                             |                           |                             |                 | Reading       | ▼ Design ▼ |  |  |
|                    | Document Summary •      A     Print     Print     P |                                                                                       |             | United N<br>Last Ref | el Request Detail - Trip S<br>ators / Umoja Bl / Report. Travel Request De<br>reshed: 1/10/17 437:57 AM GMT+01:00 | Start Date Period: 201   | 6-10-01 to 2016-12-31         |                             |                           |                             |                 |               |            |  |  |
|                    | * General                                                                                                    |                                                                                       |             |                      |                                                                                                    |                          |                               |                             |                           |                             |                 |               |            |  |  |
| (?) Type:<br>Autho | Type:                                                                                                    | Web Intelligence document                                                             | Travel Req. | ø Index              | Employee Name                                                                                                    | Travel Processing Office | Travel Category (Description) | Traveler Type (Description) | Travel Type (Description) | Travel Purpose/Reason       | Trip Start Date | Trip End Date | Trip Month |  |  |
|                    | Author:                                                                                                    | <ul> <li>P1W~100/SSWAMY</li> <li>January 10, 2017 3:43:14 AP<br/>GMT+01:00</li> </ul> | 0000167892  | 00714173             | TILLENS, RENAUD                                                                                                   | UNHQ NEW YORK            | Official Travel               | Staff                       | OT- 02. Training          | IT CONFERENCE PASS SUMI     | 2016-10-01      | 2016-10-05    | October    |  |  |
| 首                  | date:                                                                                                    |                                                                                       | 0000173563  | 00710686             | AZAB, LAMA                                                                                                    | UNHQ NEW YORK            | Official Travel               | Staff                       | OT-01. Official business  | WAE TRAVEL TO UNHO TO SI    | 2016-10-01      | 2018-10-01    | October    |  |  |
|                    | Locale:                                                                                                    | English (United States)                                                               | 0000173570  | 00089035             | ZRIBI, RADHIA                                                                                                    | UNHQ NEW YORK            | Official Travel               | Staff                       | OT- 01. Official business | WAE NL TRAVEL TO UNHQ TO    | 2016-10-01      | 2016-10-14    | October    |  |  |
|                    | Description:                                                                                                    |                                                                                       | 0000176129  | 00000055             | TANG, YUANYUAN                                                                                                    | UNHO NEW YORK            | Official Travel               | Staff                       | OT- 01. Official business | NL WAE TO SERVICE MEETIN    | 2016-10-01      | 2016-10-14    | October    |  |  |
|                    |                                                                                                    |                                                                                       | 0000179170  | 00579919             | GAUCHAT, PATRICK                                                                                                  | UNHQ NEW YORK            | Official Travel               | Staff                       | OT- 01. Official business | DPKO/DPA REGIONAL ANALY     | 2016-10-01      | 2018-12-28    | October    |  |  |
|                    | Keywords:                                                                                                    |                                                                                       | 0000182157  | 00443090             | STEPHEN, GRISPIN                                                                                                  | UNHQ NEW YORK            | Official Travel               | Staff                       | OT- 01. Official business | MEETING ON PEACE OPS IN I   | 2016-10-01      | 2010-12-20    | October    |  |  |
|                    |                                                                                                    |                                                                                       | 0000183287  | 00050252             | DUE, PETER                                                                                                    | UNHQ NEW YORK            | Official Travel               | Staff                       | OT- 01. Official business | COCHAIR OF THE WORKSHO      | 2016-10-01      | 2016-12-26    | October    |  |  |
|                    | <ul> <li>Statistics</li> </ul>                                                                                                    |                                                                                       | 0000183390  | 10047553             | HEFEKAEUSER, SUSANNE                                                                                              | UNHQ NEW YORK            | HR Travel                     | Staff                       | HR- 03. Appointment Post  | TRAVEL ON APPOINTMENT       | 2016-10-01      | 2018-10-05    | October    |  |  |
|                    | Last refresh                                                                                                    | January 10, 2017 4:37:                                                                | 0000186184  | 00742991             | CRAWFORD, LEIGH SCOTT                                                                                             | UNHQ NEW YORK            | Official Travel               | Staff                       | OT- 01. Official business | PARTICIPATION IN UN WORK    | 2016-10-01      | 2018-12-28    | October    |  |  |
|                    | date;                                                                                                    | GM1+01:00                                                                             | 200019206   | 00467601             | FITZSIMONS, ANGELA                                                                                                | UNHQ NEW YORK            | Official Travel               | Staff                       | OT- 01. Official business | ATTEND MEETING ON VIOLE     | 2016-10-01      | 2018-11-07    | October    |  |  |
|                    | Last mounes                                                                                                    | GMT+01:00                                                                             | 0000193639  | 00518808             | GERMAIN, LOUIS                                                                                                    | UNHQ NEW YORK            | Official Travel               | Staff                       | OT- 01. Official business | TO VISIT UNMIK KOSOVO ANI   | 2016-10-01      | 2018-11-07    | October    |  |  |
|                    | Last modified                                                                                                    | P1W~100/SSWAMY                                                                        | 0000193825  | 00001315             | SANCHEZ CANTILLO, MARCO                                                                                           | UNHO NEW YORK            | Official Travel               | Staff                       | OT- 01. Official business | PARTICIPATE IN TRAINING W   | 2016-10-01      | 2018-11-15    | October    |  |  |
|                    | Duration of                                                                                                    |                                                                                       | 0000194763  | 00037760             | EL KHOURY, NICOLE                                                                                                 | UNHQ NEW YORK            | Official Travel               | Staff                       | OT-01. Official business  | JOINT MEETING OF UNAMI AF   | 2016-10-01      | 2018-11-28    | October    |  |  |
|                    | previous refr                                                                                                    | resh: 14                                                                              | 0000197516  | 00478763             | FOUINAT, FRANCOIS                                                                                                 | UNHQ NEW YORK            | Official Travel               | Non staff                   | OT- 01. Official business | ABHS 19TH SESSION, 2526/10  | 2016-10-01      | 2016-11-15    | October    |  |  |
|                    | * Document                                                                                                    | Options                                                                               | 0000197556  | 00402923             | KOVACIC, MATJAZ                                                                                                   | UNHQ NEW YORK            | Official Travel               | Non staff                   | OT- 01. Official business | ABHS, 19TH SESSION, 2526/10 | 2016-10-01      | 2018-11-15    | October    |  |  |
|                    | Refresh on                                                                                                    | On                                                                                    | 0000199758  | 00619262             | HANSEN, OLE                                                                                                    | UNHQ NEW YORK            | Official Travel               | Staff                       | OT- 01. Official business | JOIN AND FACILITATE AT UN   | 2016-10-01      | 2018-10-17    | October    |  |  |
|                    | Permanent                                                                                                    | Off                                                                                   | 0000201106  | 00558373             | SEIF EL-DAWLA, AHMED                                                                                              | UNHQ NEW YORK            | Official Travel               | Staff                       | OT- 01. Official business | FOLLOW UP METNGS WITH IF    | 2016-10-01      | 2016-11-28    | October    |  |  |
|                    | regional                                                                                                    |                                                                                       | 0000201208  | 00169677             | SCHNEIDER, BENU                                                                                                   | UNHQ NEW YORK            | Official Travel               | Staff                       | OT- 01. Official business | FFDOUNDESA STUDY GROUP      | 2018-10-01      | 2018-11-28    | October    |  |  |
|                    | Use avery dr                                                                                                    | nill: Off                                                                             | 0000201243  | 00421348             | FUSTIER, NATHALIE                                                                                                 | UNHQ NEW YORK            | Official Travel               | Staff                       | OT- 01. Official business | WORKSHOP IN GVA AND RC#     | 2016-10-01      | 2018-10-31    | October    |  |  |

3. The report provides an additional level of filtering in the form of input controls. You can access these defined input controls by selecting the "Input Controls" button on the very left-hand side of the application as seen in the screen shot below.

| Home | Documents Travel Request Vo                     | lum 🔎        | 4 0                 |                         |                                                            |                         |
|------|-------------------------------------------------|--------------|---------------------|-------------------------|------------------------------------------------------------|-------------------------|
| Web  | Intelligence 🔹 📑 🧀                              | <b>3</b> • # | N 129 🕹 🖂 ▼         | n e   @ •               | 🕼 Track 🔹 🐺 🛙                                              | Drill 🔹 🚺               |
|      | Input Controls -                                | **           | 🙀 Click icon to add | simple report filter    | s                                                          |                         |
|      | Map Reset                                       |              |                     |                         | Web-rectify and a second state                             |                         |
| E    | <ul> <li>Document Input Controls (2)</li> </ul> | 1            | 6/RE                | Trave                   | el Request Vol                                             | umes                    |
|      | Travel Processing Office (TPO)                  | *            |                     | United Na<br>Last Refre | tions / Umoja BI / Report: 1<br>eshed: 10/01/2017 18:20:30 | Fravel Reg<br>9 GMT+01: |
| (?)  |                                                 | ОК           |                     | 2                       |                                                            |                         |
| 号    |                                                 |              |                     | UN                      | IHQ NEW YORK                                               | UNHG                    |
|      | Trip Month-Year                                 | *            |                     | 10                      | 2016                                                       | 11/20                   |
|      | Select (All)                                    |              | Entitleme           | ent Travel              | 19                                                         |                         |
|      | ✓ 10/2016<br>✓ 11/2016                          | ОК           | HR Trave            |                         | 92                                                         |                         |
|      | ☑ 12/2016                                       |              | Official T          | ravel                   | 1,324                                                      |                         |
|      |                                                 |              |                     |                         |                                                            |                         |

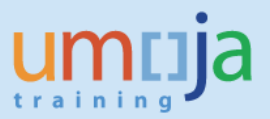

For this report, the "TPO", "Trip Month-Year" and "Travel Category" input controls are available. Check on the boxes desired to have the report update for only those data points you are interested in (by default all will be selected). Note that input control "Trip Month-Year" refers to the month and year of the trip start date.

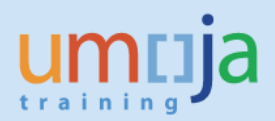

### D. Export Report and Analysis Example

1. You can export the report to Excel, PDF, CSV for text formats by clicking on the Export icon as seen below.

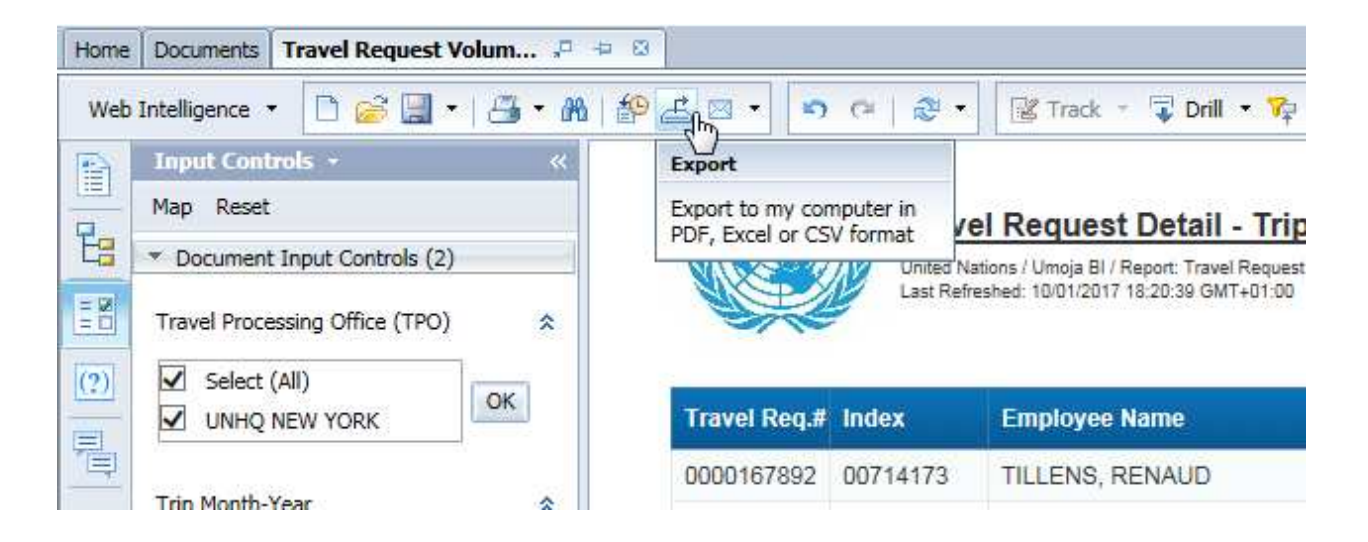

2. In the Export dialog box that opens, make sure "Reports" radio button is selected and then choose the desired File Type format. For exporting to Excel (.xlsx or .xls formats) the default is to prioritize data processing in Excel. You can also select image resolution from the drop-down for "Images-DPI".

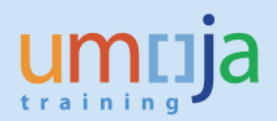

| Export                      |                            | 3 ×    |
|-----------------------------|----------------------------|--------|
| Select                      |                            |        |
| <ul> <li>Reports</li> </ul> |                            |        |
| 🔿 Data                      |                            |        |
| Select All                  |                            |        |
| Travel Rec                  | uest Volumes               |        |
| ✓ Travel Rec                | uest Detail                |        |
|                             |                            |        |
| File Type: Excel (.xl       | sx)                        |        |
| O Prioritize the            | formatting of the document |        |
| Prioritize eas              | y data processing in Excel |        |
| Images DPI:                 | Default The She            |        |
|                             | 72                         |        |
|                             | 96                         |        |
|                             | 150                        |        |
|                             | 600 OK                     | Cancel |
|                             |                            |        |

3. Click open or save to your computer from the bottom dialog pop-up.

| Home       | Documents Travel Request V                      | olum 🞜 | 4 13  |                   |               |                                               |                                   |                               |                             |           |
|------------|-------------------------------------------------|--------|-------|-------------------|---------------|-----------------------------------------------|-----------------------------------|-------------------------------|-----------------------------|-----------|
| Web        | Intelligence 🔹 📄 🧀 🚽 🔹                          | 🗃 • M  | 1     | <u>≝ ⊠ •</u> ⊳    | e 2.          | 🖹 Track 🔹 🐺 Drill 🔹 🍄 Filt                    | ter Bar 📗 Freeze 🕣 💼 Outli        | ne                            |                             |           |
|            | Input Controls +                                |        |       | ~~~               |               |                                               |                                   |                               |                             |           |
| -          | Map Reset                                       |        |       |                   | Trav          | el Request Detail - Trip S                    | Start Date Period: 201            | 6-10-01 to 2016-12-31         |                             |           |
| EB         | <ul> <li>Document Input Controls (2)</li> </ul> |        |       | V X D             | United Na     | ations / Umoja BI / Report: Travel Request De | tail                              |                               |                             |           |
| = 22       | Travel Processing Office (TPO)                  | *      |       |                   | Last Refr     | eshed: 10/01/2017 18:20:39 GMT+01:00          |                                   |                               |                             |           |
| (?)        | Select (All)                                    | ОК     |       | Travel Req.#      | Index         | Employee Name                                 | Travel Processing Office          | Travel Category (Description) | Traveler Type (Description) | Travel T  |
| 旬          |                                                 | _      |       | 0000167892        | 00714173      | TILLENS, RENAUD                               | UNHQ NEW YORK                     | Official Travel               | Staff                       | OT- 02. 1 |
|            | Trip Month-Year                                 | *      |       | 0000173563        | 00710686      | AZAB, LAMA                                    | UNHQ NEW YORK                     | Official Travel               | Staff                       | OT- 01. ( |
|            | Select (All)                                    |        |       | 0000173570        | 00089035      | ZRIBI, RADHIA                                 | UNHQ NEW YORK                     | Official Travel               | Staff                       | OT- 01. ( |
|            | ✓ 10/2016 ✓ 11/2016                             | ОК     |       | 0000176129        | 00000055      | TANG, YUANYUAN                                | UNHQ NEW YORK                     | Official Travel               | Staff                       | OT- 01. ( |
|            | 12/2016                                         |        |       | 0000179170        | 00579919      | GAUCHAT, PATRICK                              | UNHQ NEW YORK                     | Official Travel               | Staff                       | OT- 01. ( |
|            | T Report Input Controls (0)                     |        |       | 0000182157        | 00443696      | STEPHEN, CRISPIN                              | UNHQ NEW YORK                     | Official Travel               | Staff                       | OT- 01. ( |
|            | hopert input controls (c)                       |        |       | 0000183287        | 00050252      | DUE, PETER                                    | UNHQ NEW YORK                     | Official Travel               | Staff                       | OT- 01. ( |
|            |                                                 |        |       | 0000183390        | 10047553      | HEFEKAEUSER, SUSANNE                          | UNHQ NEW YORK                     | HR Travel                     | Staff                       | HR- 03. / |
|            |                                                 |        |       | 0000186184        | 00742991      | CRAWFORD, LEIGH SCOTT                         | UNHQ NEW YORK                     | Official Travel               | Staff                       | OT- 01. ( |
|            |                                                 |        |       | 0000192061        | 00467601      | FITZSIMONS, ANGELA                            | UNHQ NEW YORK                     | Official Travel               | Staff                       | OT- 01. ( |
|            |                                                 |        |       | 0000193639        | 00518808      | GERMAIN, LOUIS                                | UNHQ NEW YORK                     | Official Travel               | Staff                       | OT- 01. ( |
|            |                                                 |        |       | 0000193825        | 00001315      | SANCHEZ CANTILLO, MARCO                       | UNHQ NEW YORK                     | Official Travel               | Staff                       | OT- 01. ( |
|            |                                                 |        |       | 0000194762        | 00037760      | EL KHOURY, NICOLE                             | UNHQ NEW YORK                     | Official Travel               | Staff                       | OT- 01. ( |
|            |                                                 |        |       | 0000197516        | 00478763      | FOUINAT, FRANCOIS                             | UNHQ NEW YORK                     | Official Travel               | Non staff                   | OT- 01. ( |
|            |                                                 |        |       | 0000197556        | 00402923      | KOVACIC, MATJAZ                               | UNHQ NEW YORK                     | Official Travel               | Non staff                   | OT- 01. ( |
|            |                                                 |        |       | 0000199758        | 00619262      | HANSEN, OLE                                   | UNHQ NEW YORK                     | Official Travel               | Staff                       | OT- 01. ( |
|            |                                                 |        |       | 0000201106        | 00558373      | SEIF EL-DAWLA, AHMED                          | UNHQ NEW YORK                     | Official Travel               | Staff                       | OT- 01. ( |
|            |                                                 |        |       | 0000201208        | 00169677      | SCHNEIDER, BENU                               | UNHQ NEW YORK                     | Official Travel               | Staff                       | OT- 01. ( |
|            |                                                 |        | <     |                   |               |                                               |                                   |                               |                             |           |
|            |                                                 |        | -     |                   |               |                                               |                                   |                               | 37 1.37                     | 1         |
| <b>n</b> - | Travel Request Detail 🔹                         | Do     | you w | vant to open or s | ave Travel Re | equest Volumes Report.xlsx (351               | KB) from <b>bi.umoja.un.org</b> ? | Open                          | Save 👻 Cance                | ×         |

4. Example: export to Excel (.xlsx) of the report for TPO UNHQ New York for period Q4 2016.

# **BI Travel Report: Travel Request Volumes**

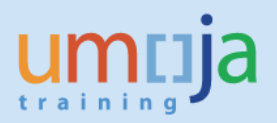

|      |      | ) - (≝ -  ∓                    |                | The Paris Loubs                        | Travel                                  | Request Volumes Report - UNHC             | New York (10-12 2016).xlsx -                   | Microsoft Excel                |                                                                                                    |                               |                 |
|------|------|--------------------------------|----------------|----------------------------------------|-----------------------------------------|-------------------------------------------|------------------------------------------------|--------------------------------|----------------------------------------------------------------------------------------------------|-------------------------------|-----------------|
| File |      | Home Ir                        | isert Pa       | age Layout Formulas Data               | a Review View D                         | eveloper Kutools Enterp                   | rise Unite Connections                         | PowerPivot Unite Doc           | s                                                                                                    |                               | ۵               |
| Past | 8    | Cut<br>Copy *<br>Format Painte | Arial<br>r B Z | · 9 · A^ A <sup>3</sup><br>⊻ · ③ · ▲ · | ■ = <mark>=</mark> 》· ■w<br>■ = = 译律 函M | frap Text Text<br>erge & Center * 🕎 * % , | *.0 .00<br>Conditional Fo<br>Formatting * as T | rmat Cell<br>able * Styles * * | K Image: Solution Fill + Solution Fill + Sol | rt & Find &<br>ter * Select * |                 |
|      | Clip | board                          | 6              | Font 🕠                                 | Alignment                               | G Number                                  | Ta Style                                       | s Cel                          | ls Editing                                                                                                    | 2                             |                 |
| 4    | A    | B                              | ¢ (=           | Jx Trip Month-Year                     | E                                       | F                                         | G                                              | Н                              |                                                                                                    | J                             | K               |
| 2    |      | Travel Req.#                   | Index          | Employee Name                          | Travel Processing Office                | Travel Category (Description)             | Traveler Type (Description                     | ) Travel Type (Description)    | Travel Purpose/Reason                                                                                                    | Trip Start Dat                | e Trip End Date |
| 3    |      | 0000167892                     | 00714173       | TILLENS, RENAUD                        | UNHQ NEW YORK                           | Official Travel                           | Staff                                          | OT- 02. Training               | IT CONFERENCE PASS SUI                                                                                                    | MN 2016-10-01                 | 2016-10-05      |
| 4    |      | 0000173563                     | 00710686       | AZAB, LAMA                             | UNHQ NEW YORK                           | Official Travel                           | Staff                                          | OT-01. Official business       | WAE TRAVEL TO UNHQ TO S                                                                                                    | SE 2016-10-01                 | 2016-10-01      |
| 5    |      | 0000173570                     | 00089035       | ZRIBI, RADHIA                          | UNHQ NEW YORK                           | Official Travel                           | Staff                                          | OT- 01. Official business      | WAE NL TRAVEL TO UNHQ 1                                                                                                    | 0 2016-10-01                  | 2016-10-14      |
| 6    |      | 0000176129                     | 00000055       | TANG, YUANYUAN                         | UNHQ NEW YORK                           | Official Travel                           | Staff                                          | OT-01. Official business       | NL WAE TO SERVICE MEETI                                                                                                    | N(2016-10-01                  | 2016-10-14      |
| 7    |      | 0000179170                     | 00579919       | GAUCHAT, PATRICK                       | UNHQ NEW YORK                           | Official Travel                           | Staff                                          | OT-01. Official business       | DPKO/DPA REGIONAL ANAL                                                                                                    | Y\$2016-10-01                 | 2016-12-26      |
| 8    |      | 0000182157                     | 00443696       | STEPHEN, CRISPIN                       | UNHQ NEW YORK                           | Official Travel                           | Staff                                          | OT- 01. Official business      | MEETING ON PEACE OPS IN                                                                                                    | F 2016-10-01                  | 2016-12-26      |
| 9    |      | 0000183287                     | 00050252       | DUE, PETER                             | UNHQ NEW YORK                           | Official Travel                           | Staff                                          | OT- 01. Official business      | COCHAIR OF THE WORKSH                                                                                                    | OI 2016-10-01                 | 2016-12-26      |
| 10   |      | 0000183390                     | 10047553       | HEFEKAEUSER, SUSANNE                   | UNHQ NEW YORK                           | HR Travel                                 | Staff                                          | HR- 03. Appointment Post       | TRAVEL ON APPOINTMENT                                                                                                    | 2016-10-01                    | 2016-10-05      |
| 11   |      | 0000186184                     | 00742991       | CRAWFORD, LEIGH SCOTT                  | UNHQ NEW YORK                           | Official Travel                           | Staff                                          | OT- 01. Official business      | PARTICIPATION IN UN WOR                                                                                                    | K\$ 2016-10-01                | 2016-12-26      |

5. Following export as an Excel (.xlsx or .xls) file, you can conduct some analyses through the use of pivot tables and charts in Excel. As an example, create a pivot to view the volume of approved travel requests by travel category by month (note that Trip Month/Year is a hidden field in the Webl report for ease of viewing, and becomes visible upon export):

| Trip Month/Year 🔄 Count o | of Travel Req.# |
|---------------------------|-----------------|
| <b>□ 10/2016</b>          | 1404            |
| Entitlement Trave         | 79              |
| HR Travel                 | 83              |
| Official Travel           | 1242            |
| ■ 11/2016                 | 1082            |
| Entitlement Trave         | 102             |
| HR Travel                 | 59              |
| Official Travel           | 921             |
| ■ 12/2016                 | 1028            |
| Entitlement Trave         | 39              |
| HR Travel                 | 38              |
| Official Travel           | 951             |
| Grand Total               | 3514            |
|                           |                 |

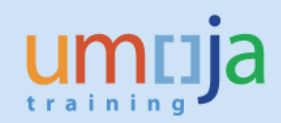

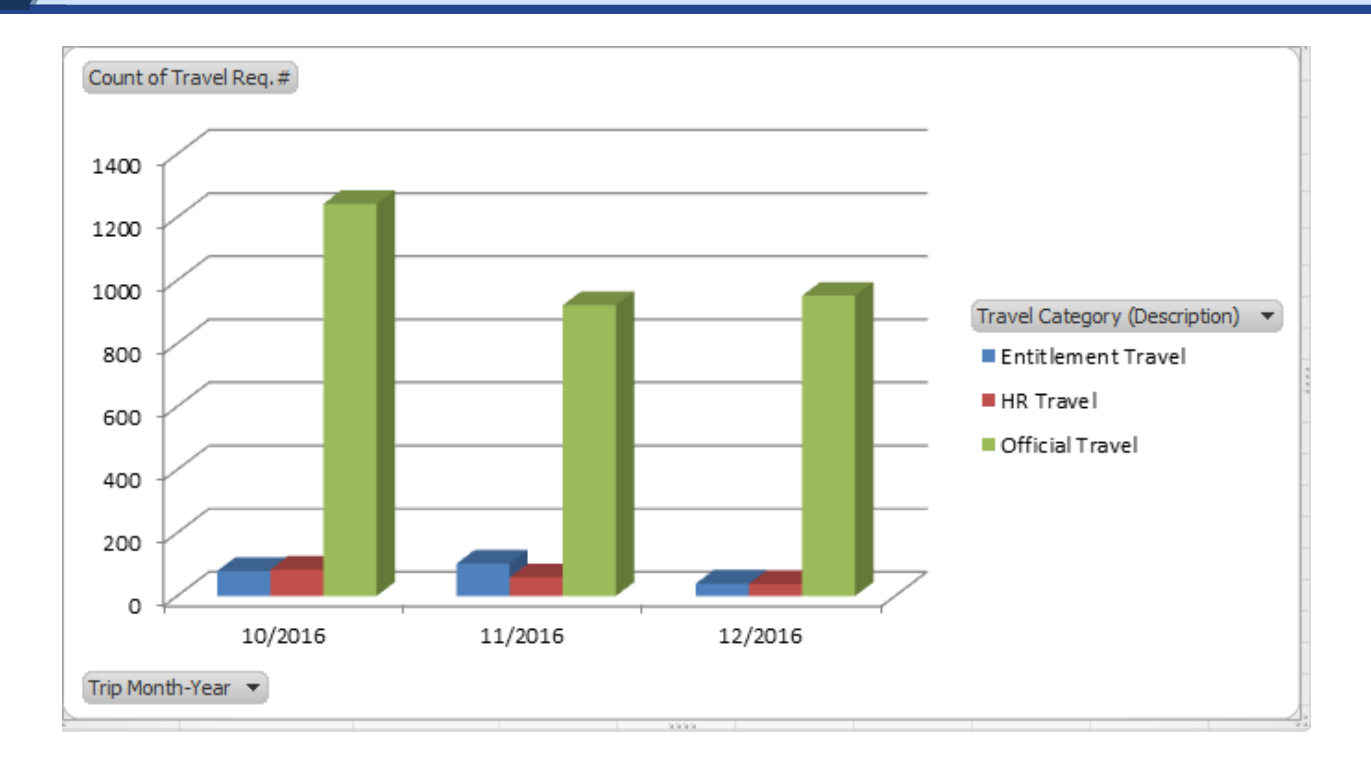

## E. Error Messages

1. When running the report, users may sometimes receive a "Query script generation failed" error as seen in the screen shot below. This error can usually be resolved by closing the report, and reopening it to run again. In case the error persists, please try running the report at a later time.

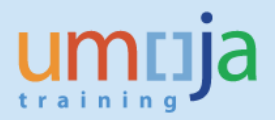

| ŧ٩ | ≝⊠• ୭୯ ≵•             | 🛛 🔀 Track 🔹 🐺 Dri                                                                  | ill 🔹 🏹 Filter Bar 📗 F                 | Freeze  | ⊤ ∰⊟ Outline                                                                                                    |                         |               |               |                |                   |   |
|----|-----------------------|------------------------------------------------------------------------------------|----------------------------------------|---------|----------------------------------------------------------------------------------------------------|-------------------------|---------------|---------------|----------------|-------------------|---|
|    |                       |                                                                                    |                                        |         |                                                                                                    |                         |               |               |                |                   |   |
|    | Tr<br>Unit<br>Last    | PO Productivit<br>ed Nations / Umoja BI / Report:<br>Refreshed: 1/12/17 3:21:13 PM | TPO Productivity Report<br>I GMT+D1:00 | eriod:  | : 2017-01-01 to 201                                                                                                    | 17-01-11                |               |               |                |                   |   |
|    | Travel Req.# TPO Name | Trip Type (R/E/S)                                                                  | Sequence Number                        | Wo      | orkflow Status (Description)                                                                                                    | Agent                   | Approved Date | Approval Week | Approval Month | Approval Quarte A | p |
|    |                       |                                                                                    | 7                                      | Prompts | s<br>Query script generation failed. See<br>administrator. [Parameter/service]<br>[Parameter/service::getMDXForHan<br>Substitution] Cannot substitute Har<br>Variables. (Error: INF ) | your<br>aVariable<br>ta |               |               |                |                   |   |